## **Google 2-Step Verification**

Alamance Community College is committed to protecting your data and school-provided accounts.

ACC faculty, staff and students will soon have an extra layer of protection between their personal data and malicious hackers as ACC rolls out multi-factor authentication. Multi-factor authentication has become the standard for account protection.

The first application to use multi-factor authentication at ACC will be Google Workspace aka Gmail. Google refers to its version of multi-factor authentication as **Google 2-Step Verification**.

The College will be enforcing Google 2-Step Verification for employees starting May 1, 2023. 2-Step Verification is available to you now. We recommend getting a head start to familiarize yourself with the process.

Attacks on sensitive institutional data and personally identifiable information at universities across the country have risen sharply over the past year.

# FAQs

### What is 2-Step Verification?

o With 2-Step Verification, your users sign in to their account in two steps with something they know (their password) and something they have (like their phone). Learn how it works

## Why 2-Step Verification?

o 2-Step Verification puts an extra barrier between your business and cybercriminals who try to steal usernames and passwords to access business data. Turning on 2-Step Verification is the single most important action you can take to protect your business.

# • If required, give the date by which users must turn on 2-Step Verification.

- Employees May 1, 2023
- Students June 1, 2023

# Link to Google Support: Get started with 2-Step Verification

If you need assistance with this process, please open a support ticket. You may open a ticket from anywhere. You do not have to be on campus. You can also open a ticket using a non-acc email address in the temporary event you do not have access to your college gmail to receive notifications.

#### https://support.alamancecc.edu

#### Here are some screen shots to help you get started...

**1. Manage your Google Account:** While you are signed into Google Workspace, click on the account icon which is usually in the upper right of the screen. Then choose Manage your Google Account.

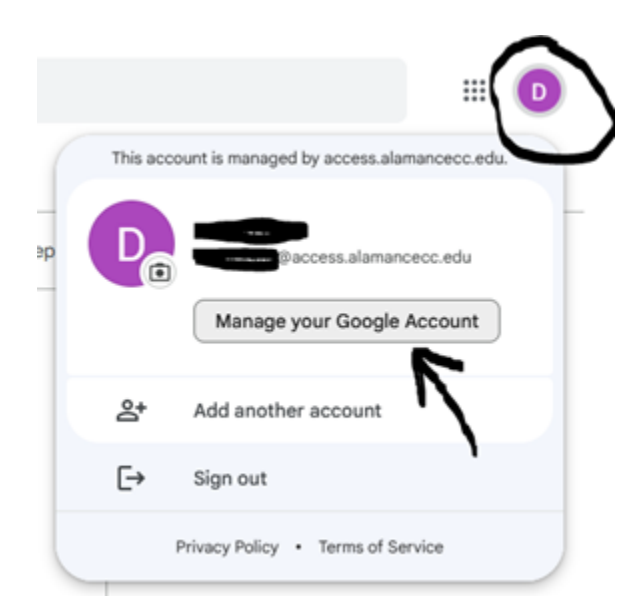

2. SECURITY: From your Google Account dashboard, choose the SECURITY menu tab

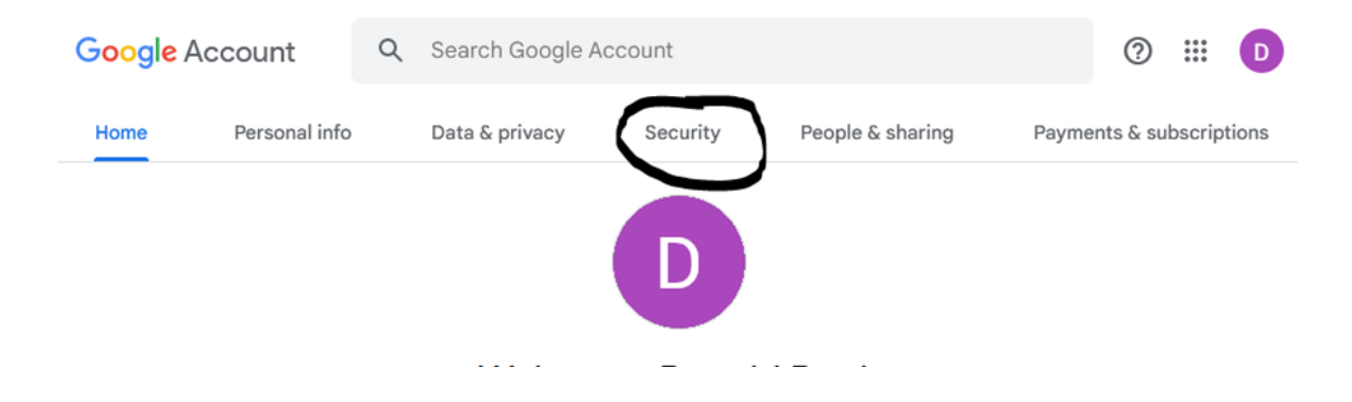

3. How you sign in to Google: Select the section How you sign in to Google

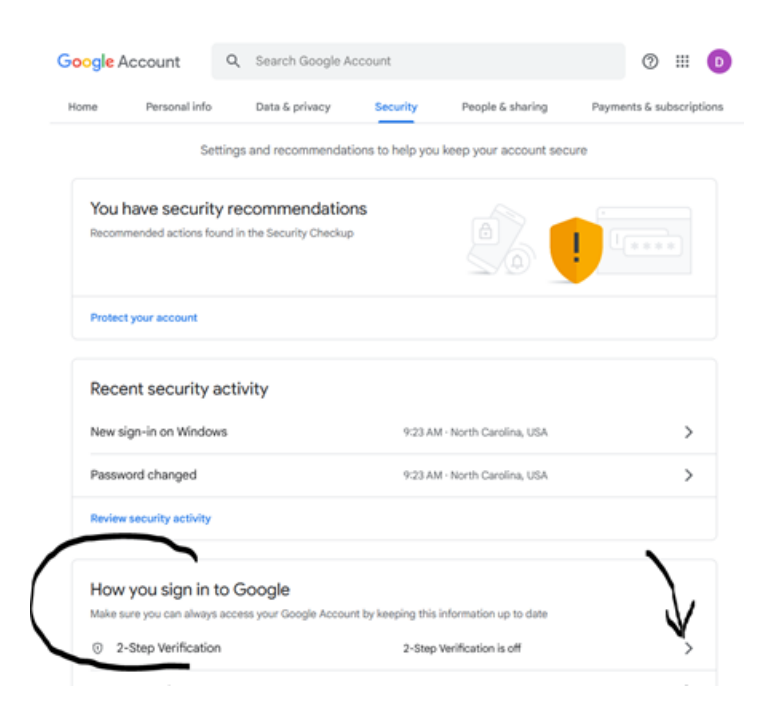

**4. GET STARTED:** On the Protect your account with 2-Step verification screen , choose *Get Started* 

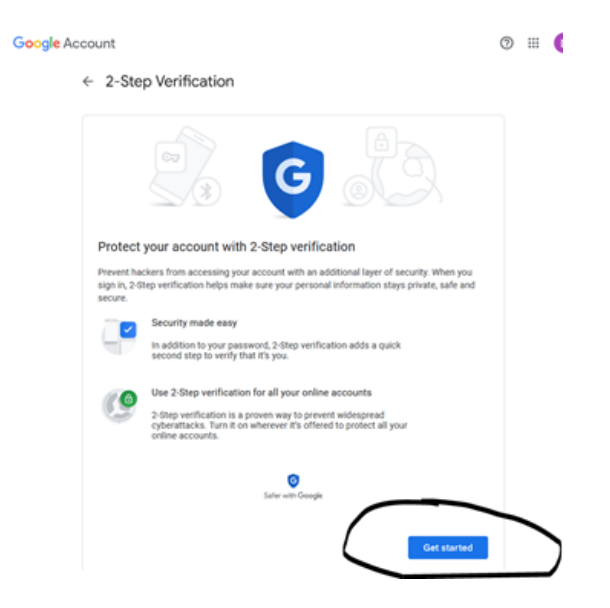

5. SET UP PHONE: Enter your phone number, choose a method, click next

← 2-Step Verification

|                                                                                | ð (9)                                           |          |          |
|--------------------------------------------------------------------------------|-------------------------------------------------|----------|----------|
| Let's set up yo                                                                | ur phone                                        |          |          |
| What phone numbe                                                               | r do you want to u                              | se?      |          |
| -                                                                              |                                                 |          |          |
| Google will only use this<br>Don't use a Google Voic<br>Message and data rates | number for account s<br>e number.<br>may apply. | ecurity. |          |
| How do you want to                                                             | get codes?                                      |          |          |
| Text message                                                                   | O Phone call                                    |          |          |
| Show more options                                                              |                                                 |          |          |
|                                                                                |                                                 |          | $\frown$ |

**6. ENTER CODE:** You will receive a code by the method chosen in the previous step, enter the code in the prompt. (this example shows the phone call method)

| Confirm that it works   |                                  |
|-------------------------|----------------------------------|
| Google will call you at | to give you a verification code. |
| Enter the code          |                                  |
| Didn't get it? Resend   |                                  |
|                         |                                  |
| BACK                    | Step 2 of 3                      |

NEXT

### 7. TURN ON: The final step

#### ← 2-Step Verification

| It worked! Turn on 2-Step Verification?                                                                                                    |  |
|----------------------------------------------------------------------------------------------------|--|
| Now that you've seen how it works, do you want to turn on 2-Step Verification for your Google<br>Account <b>Contraction</b> access.alamancecc.edu? |  |
| Step 3 of 3 TURN ON                                                                                                    |  |

# 8. Now in the *How you sign in to Google* section – you should see that 2-Step Verification is ON

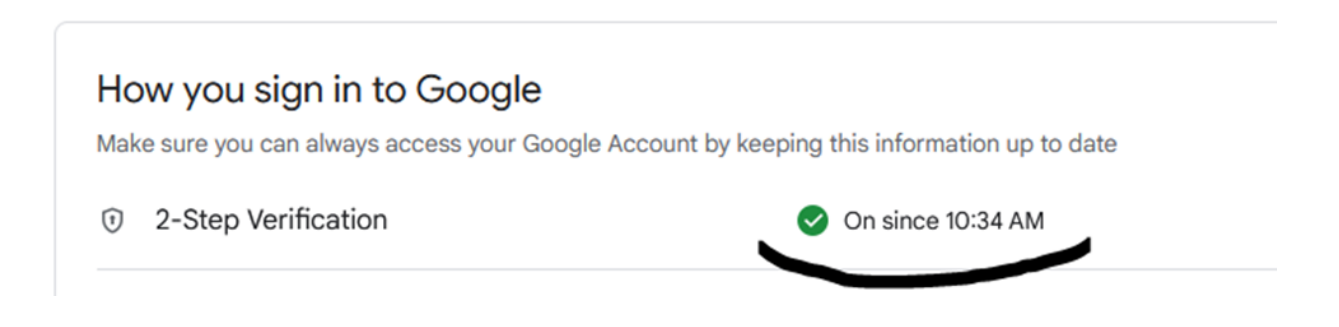